## **Microsoft .Net Framework 4.0**

O MS .Net Framework versão 4.0 é pré-requisito para utilização do Linx ETL.

Deve ser instalado antes do MS .Net Framework 4.5.

## Verificação de versão instalada

1. A partir do menu Iniciar, acesse o Painel de Controle, Programas, Programas e Recursos.

2. Localize Microsoft .Net Framework 4.0.x. Caso não esteja instalado, siga os procedimentos a seguir para a instalação.

## Instalação da versão

Se necessário instalar a versão, siga os passos a seguir:

1. Execute o arquivo de instalação dotNetFx40\_Full\_setup.exe. Será exibida a primeira tela do instalador:

| Extracting files                                   | <b>— X</b> |
|----------------------------------------------------|------------|
|                                                    |            |
| Preparing: C:\8d15a9896e2721e2fefd25aca1a6\sqmapi. | .dll       |
|                                                    | Cancel     |
|                                                    | Cancel     |

2. Marque a opção para aceite dos termos de contrato e clique em Instalar:

| 🔩 Ins                                             | talação do Microsoft .NET Fran                                   | nework 4                     |                    |  |
|---------------------------------------------------|------------------------------------------------------------------|------------------------------|--------------------|--|
| In                                                | stalação do .NET Framework 4<br>Aceite os termos de licença para | l<br>continuar.              | Microsoft*<br>.NET |  |
| TERMOS DE LICENÇA COMPLEMENTARES PARA SOFTWARE DA |                                                                  |                              |                    |  |
|                                                   | ▼Eu li e aceitei os termos do co                                 | ntrato.                      | 3                  |  |
|                                                   | Tamanho estimado do                                              | 41 MB                        |                    |  |
|                                                   | Tempo estimado de download:                                      | Conexão Discada: 101 minutos |                    |  |
|                                                   |                                                                  | Banda Larga: 7 minutos       |                    |  |
|                                                   |                                                                  |                              |                    |  |
|                                                   |                                                                  |                              |                    |  |
|                                                   |                                                                  |                              |                    |  |
|                                                   |                                                                  |                              |                    |  |
|                                                   |                                                                  | <u>I</u> nstalar             | Cancelar           |  |

3. Aguarde enquanto o Framework é instalado:

| 💀 Instalação do Microsoft .NET Framework 4                                |                   |
|---------------------------------------------------------------------------|-------------------|
| Progresso da Instalação<br>Aguarde enquanto o .NET Framework é instalado. | Microsoft<br>.NET |
|                                                                           |                   |
| Progresso do download:                                                    | <u></u>           |
|                                                                           |                   |
| Baixando netfx_Core.mzz                                                   |                   |
| Progresso da instalação:                                                  | 0                 |
| Instalando componentes necessários para o .NET Framework                  |                   |
|                                                                           |                   |
|                                                                           |                   |
|                                                                           | Cancelar          |

4. Ao término, clique em **Concluir** e reinicie a máquina para concluir a instalação.

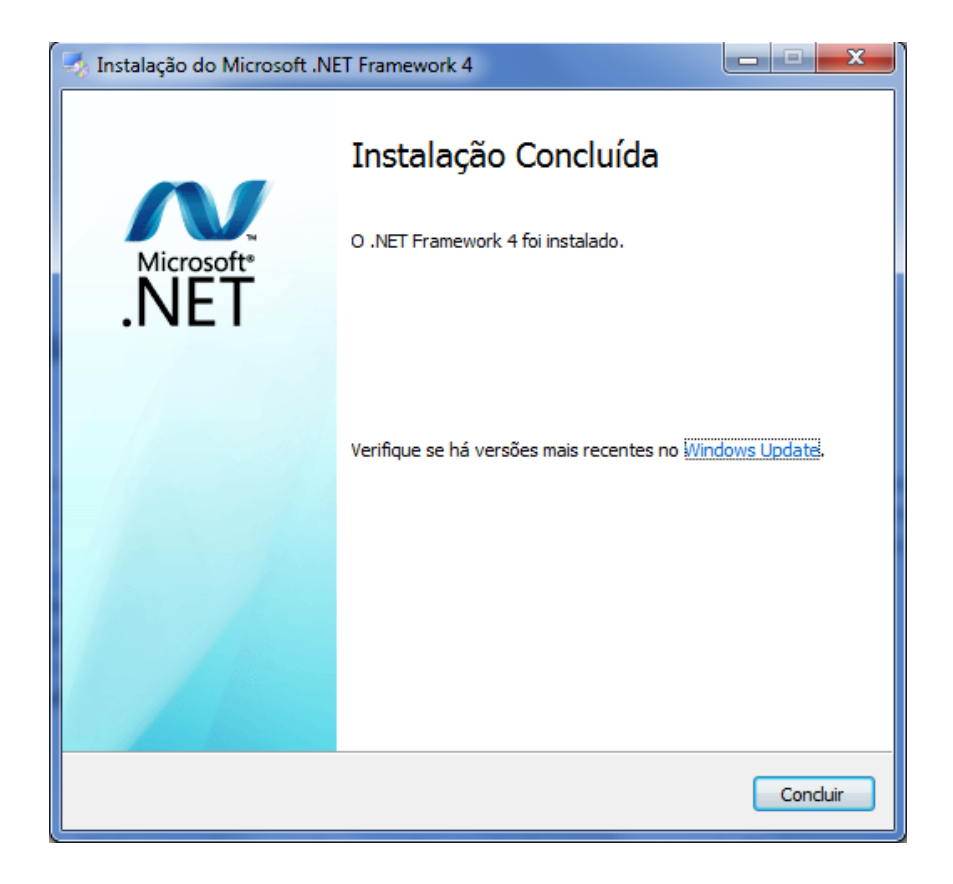